## **Pesquisar Usuário**

Esta opção do sistema permite pesquisar os usuários cadastrados na base de dados da empresa. Seu

acesso em diversas funcionalidades se dá por meio do botão

Quando for acionada por outra tela de pesquisa, será acrescentado o botão Voltar

Quando for acionada por uma tela do tipo filtro, o resultado da pesquisa apresentará, também, os usuários inativos. Neste caso, os itens inativos serão apresentados na cor vermelha.

| Preencha os camp           | oos para pesquisar um usuário do sistema: | <u>Ajuda</u> |
|----------------------------|-------------------------------------------|--------------|
| Tipo de Usuário:           | τ.                                        |              |
| Nome:                      |                                           |              |
|                            | 💿 Iniciando pelo texto 💛 Contendo o texto |              |
| Funcionário:               |                                           |              |
| Login:                     |                                           |              |
| Unidade<br>Organizacional: | R                                         | ۲            |
|                            |                                           |              |
| Limpar                     |                                           | Pesquisar    |

Informe os campos que julgar necessários e clique em **Pesquisar**. Feito isso, o sistema efetua a pesquisa com base nos parâmetros informados.

## Tela de Sucesso

Informamos que os dados exibidos nas telas a seguir são fictícios e não retratam informações de clientes.

Last update: 31/08/2017 01:11 ajuda:pesquisar\_usuario https://www.gsan.com.br/doku.php?id=ajuda:pesquisar\_usuario&rev=1455642433

| Nome do Usuário     | Tipo do Usuário            | Matrícula do Funcionário |
|---------------------|----------------------------|--------------------------|
| OAO EMANOEL         | EMPREGADO                  | 4                        |
| RANCISCO PEREIRA    | EMPREGADO                  | 39                       |
| JANOEL TORRES DE .  | EMPREGADO                  | 48                       |
| ALDEREDO DA FONSECA | EMPREGADO                  | 52                       |
| ALMIR MELO          | EMPREGADO                  | 58                       |
| EXPEDITO PEREIRA    | EMPREGADO                  | 65                       |
| IOAO ONOFRE         | EMPREGADO                  | 67                       |
| CARLOS ALBERTO A DE | EMPREGADO                  | 95                       |
| SAIAS DE ALMEIDA    | EMPREGADO                  | 97                       |
| ERNANDO CORREIA     | EMPREGADO                  | 98                       |
|                     | 1 2 3 4 5 [Próximos] [323] |                          |

A tela de sucesso corresponde a uma tabela com a relação dos usuários encontrados na base de dados, de acordo com o argumento de pesquisa informado. A relação virá classificada pelo nome do usuário.

O nome do usuário será apresentado no formato "hyperlink". Clique sobre o nome do usuário desejado, que o sistema fechará a tela de pesquisa e retornará para a tela que originou a chamada.

Caso não tenha encontrado o usuário desejado, clique no botão Voltar Pesquisa para retornar à tela "Pesquisar Usuário" e informar um novo conjunto de parâmetros. Quando a quantidade de usuários encontrados ultrapassar 10 (dez) registros, o sistema montará um mecanismo de paginação no rodapé da página. Serão geradas tantas páginas, quantas forem necessárias, considerando o limite de 10 (dez) registros por página.

## **Preenchimento dos Campos**

Informe, pelo menos, um dos parâmetros de pesquisa relacionados abaixo. Você pode, também, combinar um conjunto de parâmetros.

| Campo           | Orientações para Preenchimento                                                                                                    |
|-----------------|----------------------------------------------------------------------------------------------------|
| Tipo de Usuário | Selecione o tipo de usuário da lista disponibilizada pelo sistema.                                                                                                    |
| Nome            | Informar o nome, ou parte do nome do usuário.<br>Não se preocupe com acentuação e caracteres especiais, nem com<br>maiúsculas e minúsculas; pois o sistema se encarregará de eliminar estas<br>diferenças.<br>O sistema efetuará a pesquisa considerando que o argumento informado<br>corresponde ou às primeiras letras do nome do usuário ou não, de acordo<br>com a seleção dos campos <b>Iniciando pelo texto</b> ou <b>Contendo o texto</b> . |
| Funcionário     | Para pesquisar um funcionário, proceda conforme o processo de <b>Pesquisar</b><br><b>Funcionário</b> .                                                                                                    |
| Login           | Informe, com até onze dígitos, o login do usuário que deseja filtrar.                                                                                                    |

| Campo                     | Orientações para Preenchimento                                                                                                    |
|---------------------------|----------------------------------------------------------------------------------------------------|
|                           | Informe o código da unidade organizacional do usuário com até quatro dígitos                                                                                                    |
| Unidade<br>Organizacional | e tecle <b>Enter</b> , ou clique no botão "Pesquisar" $(\mathbf{N}, que fica ao lado do campo. Neste caso será apresentada uma tela de "popup", onde será possível Pesquisar Unidades Organizacionais cadastradas no sistema. Após a informação do código da unidade, ou de sua seleção na tela de pesquisa, o sistema apresentará a descrição da unidade no campo correspondente. Caso deseje limpar o campo, clique no botão "Limpar" (Sate ao lado do campo em exibição.$ |

## Funcionalidade dos Botões

| Botão           | Descrição da Funcionalidade                                                               |
|-----------------|-------------------------------------------------------------------------------------------|
| R               | Este botão permite consultar um dado nas bases de dados.                                  |
| 8               | Este botão apaga o conteúdo do campo em exibição.                                         |
| Limpar          | Este botão efetua a limpeza dos campos da tela.                                           |
| Pesquisar       | Este botão dispara a operação de pesquisa. Informe, pelo menos, um parâmetro de pesquisa. |
| Voltar Pesquisa | Ao clicar neste botão, o sistema retorna à funcionalidade <b>Pesquisar</b>                |
|                 | <b>osuario</b> , para que seja mornado am novo conjunto de parametros.                    |

Clique aqui para retornar ao Menu Principal do GSAN

From: https://www.gsan.com.br/ - Base de Conhecimento de Gestão Comercial de Saneamento

Permanent link: https://www.gsan.com.br/doku.php?id=ajuda:pesquisar\_usuario&rev=1455642433

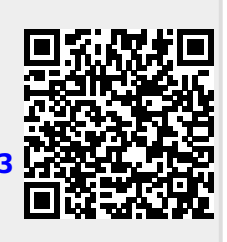

Last update: 31/08/2017 01:11